Denne vejledning beskriver brugen af den browser baserede opsætningsportal: <u>http://setup.masterview.dk</u>

| INDHOLD                     |    |
|-----------------------------|----|
| Opret dig som bruger:       | 2  |
| Opret en enhed:             | 3  |
| Hent opsætning fra enheden: | 5  |
| Hent en skabelon:           | 5  |
| Ændring af opsætning:       | 6  |
| Modem:                      | 6  |
| Digitale indgange:          | 7  |
| Analoge indgange:           | 7  |
| Udgange:                    | 8  |
| Kalender:                   | 8  |
| Makroer:                    | 9  |
| Andet:                      | 10 |
| Gem som skabelon:           | 10 |
| Betjening:                  | 11 |
|                             |    |

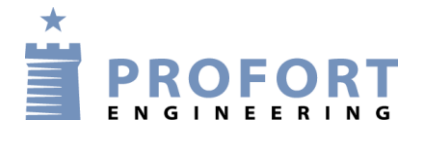

Opret dig som bruger:

Gå til portalen og tryk på 'Opret en profil'

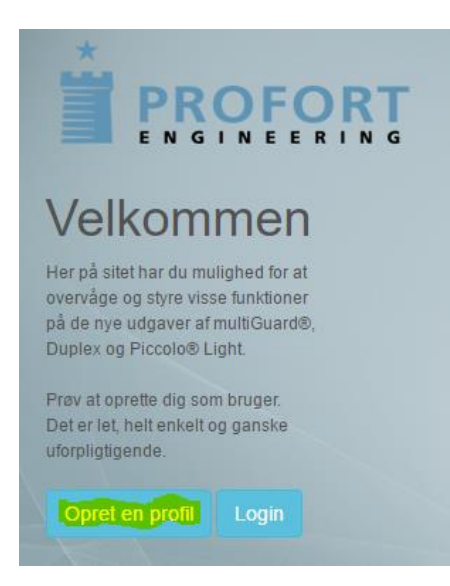

Indtast de ønskede oplysninger og tryk på 'Opret': Husk at acceptere betingelserne.

| Opret ny bruger                                        |              |            |
|--------------------------------------------------------|--------------|------------|
| Druger                                                 | Firme onl    | Veninger   |
| Bruger.                                                | гипа орг     | ysninger.  |
| Navn                                                   | Firma navn   |            |
| Navn                                                   | Firma navn   |            |
| Efter navn                                             | Vej          |            |
| Efter navn                                             | Vej navn     |            |
| Email                                                  | Postnr       | Ву         |
| E-mail                                                 | Postnr       | Ву         |
| Direkte nummer                                         | Firma nummer |            |
| Direkte nummer                                         | Firma numme  | r          |
|                                                        | Firma E-mail |            |
| Login.                                                 | Firma E-mail |            |
| Login navn                                             | Hjemmeside   |            |
| Login navn                                             | Hjemmeside   |            |
| Password                                               | Industri     |            |
| Password                                               | Industri     |            |
| Jeg erklærer, at jeg accepterer betingelser og vilkår. |              | Opret. Luk |

# Log ind:

Log ind på portalen med dit 'Brugernavn' og 'Adgangskode'. Bemærk at man altid kan gå ind og ændre sine brugeroplysninger, ved at vælge 'Indstillinger'.

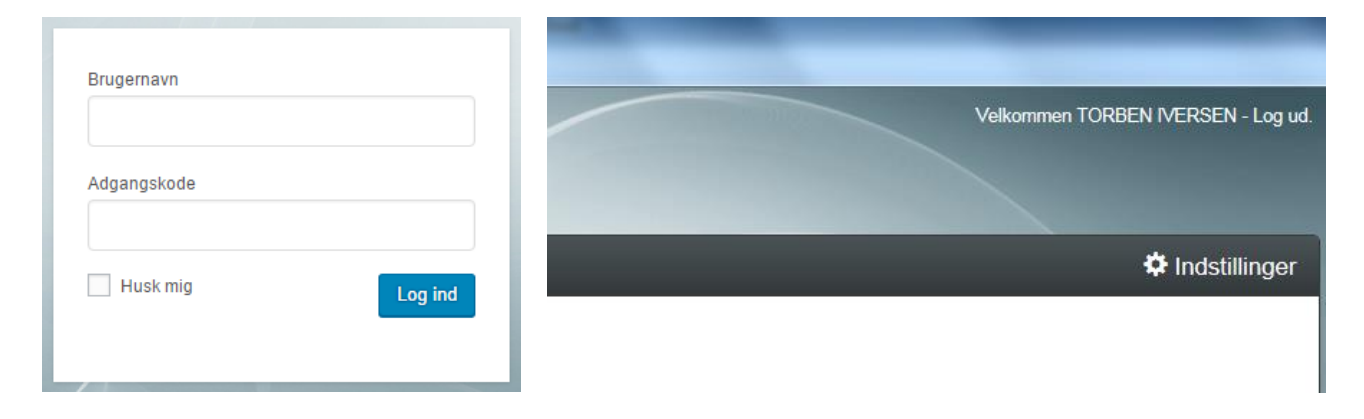

# Opret en enhed:

Vælg 'Styringsenheder' og 'Opret ny'

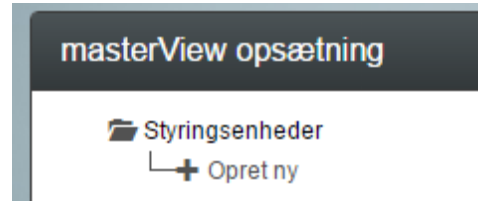

#### Vælg din model fra panelet i højre side:

Vælg den model du har.

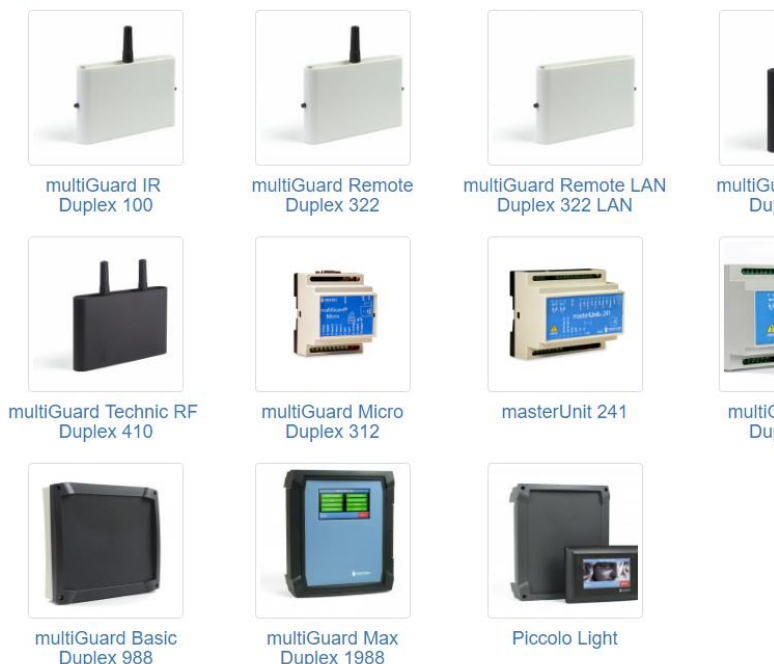

I dette eksempel er der valgt: 'multiGuard Light/Duplex 948'

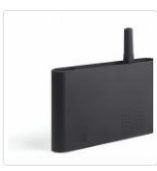

multiGuard Technic Duplex 400

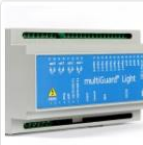

multiGuard Light Duplex 948

Udfyld GSM-nummer og beskrivelse og tryk på 'Gem & opret'

Vælg den model du har.

| Styringsenhed |      |                   |                  |             |
|---------------|------|-------------------|------------------|-------------|
| GSM nummer    | Pass | Beskrivelse       | EnhedsType       |             |
| 12345678      | 1234 | Min GSM-styring × | masterUnit 241 / | ~           |
| APN           |      |                   |                  | Gem & opret |

Hvis dit teleabonnement benytter en anden APN (data-adgang til GPRS) end 'Internet' (gælder bl.a. for TELIA) tryk på 'APN' og vælg teleselskab. Kontakt dit teleselskab hvis du er i tvivl om, hvilket APN dit selskab benytter.

Enheden opretter sig nu med telefonnr. fx **12345678 som brugernavn** når du trykker på 'Gem & opret'.

Hvis du **allerede har et brugernavn** og gerne vil samle flere enheder under dette, så ændrer du 'Brugernavn på internettet' til det ønskede. Tryk herefter 'Gem & opret'.

Har du en **model til LAN** skal du først aflæse ID bag på enheden fx 'ID001234'. Skriv: '001234' i 'GSM nummer' og 'ID001234' i 'Brugernavn på internettet'. Tryk herefter 'Gem & opret'.

| Styringsenhed   |                          |                 |             |                              |
|-----------------|--------------------------|-----------------|-------------|------------------------------|
| G SM nummer     | Pass Beskrivelse         |                 |             | EnhedsType                   |
| 12345678        | 1234 mit sommer          | nus             |             | multiGuard Light /Duplex 948 |
| Benyttes kun hv | is APN er forskellig fra | "Internet". PDF |             |                              |
| Teleselskab     | APN                      | APN bruger      | APN koderod | Brugernavn på internet       |
| Ikke på listen  | ▼ internet               |                 |             | mitbrugernavn                |
|                 |                          |                 |             |                              |
| APN             |                          |                 |             | Gem & opret                  |

#### Bekræft at du vil gemme.

| Gem & opret dataforbindelse      | :                                     | ĸ |
|----------------------------------|---------------------------------------|---|
| Vil du gemme og oprette datafort | bindelse til enheden ?                |   |
|                                  | Gem & opret dataforbindelse Annullere |   |

Der bliver nu sendt en sms til enheden om at oprette dataforbindelse. Brugernavnet på serveren bliver GSM-nummer, i dette eksempel: '12345678' eller 'mitbrugernavn'. Al videre kommunikation med enheden foregår herefter som datatransmission (GPRS) via Proforts server.

Hent opsætning fra enheden:

Er enheden allerede programmeret og der blot skal foretages ændringer, hent da opsætningen på følgende måde:

Klik på billedet af enheden, vælg 'Hent fra enhed' og klik på 'Hent'

| Styringsenheder           Styring | Hent eller gem opsætning som skabelon                     | multiGuard Light / Duplex 948                                                                    |
|-----------------------------------|-----------------------------------------------------------|--------------------------------------------------------------------------------------------------|
| State in marine for a             | Hent eller gem?                                           | Hent opsætning fra enheden                                                                       |
| Opsætning                         | NB!!! Husk at gemmem den nuværende opsætning i masterView | som en skabelon, hvis du ikke er sikker på, at opsætningen, der ligger i GSM-enheden, er rigtig! |

Opsætningen overføres til programmet på serveren og kan ses i de enkelte faner.

#### Hent en skabelon:

Der findes forskellige skabeloner i masterView f.eks. til Markvanding og Gyllealarm. Klik på billedet af enheden, vælg 'Hent skabelon', vælg skabelon og klik på 'Hent'. Nu bliver nogle standard-opsætninger, som vi har valgt, hentet ind i programmeret på serveren. Bemærk at selve GSM-enheden endnu ikke har fået overført programmet.

| Styringsenheder           Styring | <b></b> | Hent eller gem opsætning som skabelon | multiGuard Light / Duplex 948  |
|-----------------------------------|---------|---------------------------------------|--------------------------------|
|                                   |         | Hent eller gem?                       |                                |
| a to be a mathematic layer and    |         | Hent skabelon V                       | Hent opsætning fra en skabelon |
|                                   |         | Vælge skabelon Beskrivelse            |                                |
| - Opsætning                       |         | Vælge                                 | Hent                           |

Ønskes programmet overført fra server til enhed, gøres det ved klik på 'Send alt'

| Pumpebrønd, Industrivej 7 | Send bedsked til modtagere ved fra-/tilkobling            |                     |
|---------------------------|-----------------------------------------------------------|---------------------|
| T Opret ny                | Antal sekunder inden talebesked/DTMF-toner afspilles      | 2                   |
|                           | Rækkefølge af modtager                                    |                     |
|                           | Send alarm til brugeren, der senest har kontaktet enheden | Ingen 💌 🗆           |
|                           |                                                           |                     |
|                           | ~                                                         | Send alt Gem & Send |
|                           | •                                                         |                     |

# Ændring af opsætning:

Opsætningen er delt på 7 sider: Modem, Digitale indgange, Analoge indgange, Udgange, Kalender, Makroer og Andet.

#### Modem:

Her oprettes de modtagere der skal have enalarm fra enheden. Vælg 'Modem' i sidepanelet til venstre.

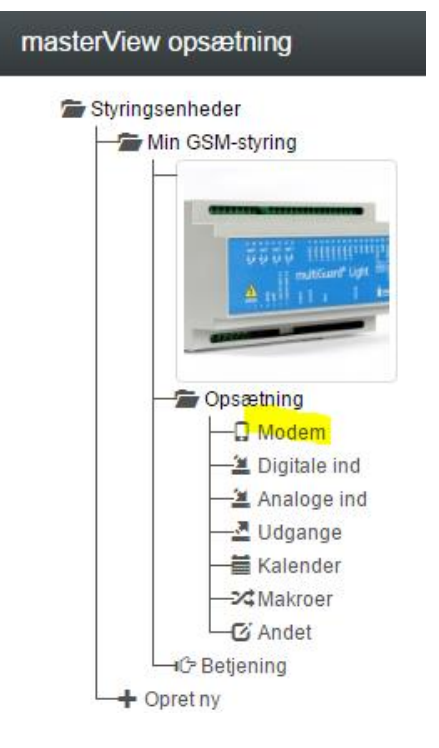

Opret modtagere af alarmer som sms, talebeskeder, DTMF (toner), email (kun TDC-kort), 'Godkendte numre' som medfører at kun de anførte numre kan kontakte enhedene eller Sia-IP (internet alarm). Bemærk at ikke alle enheder kan talebeskeder!

Zone (0..7) betyder at modtager kun får alarmer fra bestemte zoner.

| Mod | ltager        |     |            |            |            |              |               |      |      |   |
|-----|---------------|-----|------------|------------|------------|--------------|---------------|------|------|---|
|     | Telefonnummer | SMS | Tale       | DTMF       | Email      | E-mail       | Godkend Sialp | Zone | Send | • |
| 1   | 1111111       |     | $\bigcirc$ | $\bigcirc$ | $\bigcirc$ | E-mail       | •             |      |      |   |
| 2   | 11111111      | )   | ۲          | $\bigcirc$ | $\bigcirc$ | E-mail       | •             |      |      |   |
| 3   | 200           | )   | $\bigcirc$ | $\bigcirc$ | ۲          | min@email.dk | •             |      |      |   |
| 4   | 11111111      | )   | $\bigcirc$ | $\bigcirc$ | $\bigcirc$ | E-mail       | ۲             |      |      |   |
| 5   |               |     | $\bigcirc$ | $\bigcirc$ | $\bigcirc$ | E-mail       | •             |      |      |   |
| 6   |               |     | $\bigcirc$ | $\bigcirc$ | $\bigcirc$ | E-mail       | 0             |      |      | - |

Afslut med 'Gem & Send'.

#### Digitale indgange:

Vælg 'Digitale ind' i sidepanelet til venstre.

Udfyld teksterne i bryde og slutte for de relevante indgange. Zone (0..7) betyder at bestemte alarmer kan sendes til bestemte modtagere. Er zonen 'blank' bliver alle alarmer sendt til alle modtagere, der ikke er i en zone. 'Filter' betyder at alarmen skal være konstant i en bestemt tid før den afsendes (modvirker falske alarmer).

| Digit | ale indgange             |      |                           |      |        |      |
|-------|--------------------------|------|---------------------------|------|--------|------|
|       | Tekst når indgang brydes | Zone | Tekst når indgang sluttes | Zone | Filter | Send |
| 0     | fx. normal vandstand     |      | fx. alarm høj vandstand   |      |        |      |
| 1     |                          |      | ]                         |      |        |      |
| 2     |                          |      |                           |      |        |      |

Hvor lang filtertid skal være angives nederst ligesom andre yderligere opsætningsmuligheder for digitale indgange.

| Opsætning                              |         |                                                   |         |
|----------------------------------------|---------|---------------------------------------------------|---------|
|                                        | Send    |                                                   | Send    |
| Indgang 0 anvendes til fra-/tilkobling |         | Send kun alarm hvis tekst er oprettet             | kst 🔽 🗌 |
| Indgang 1 anvendes som tæller          |         | Send kun alarm hvert 15. minut                    |         |
| Indgang 2 anvendes som pulstæller      |         | Send forskellige talebeskeder ved bryde og slutte |         |
|                                        |         | Aktivering af digitale indgange                   |         |
| Filtertid                              | 10 sek. |                                                   |         |

Afslut med 'Gem & Send'.

#### Analoge indgange:

Vælg 'Analog ind' og indkod alarmtekster og alarmpunkter:

Type = 0-10V, 0-20mA, PT100, Profort PTC eller 4-20mA. (Husk også at sætte DIPswitche på enhedens print)

Skala kan frit ændres således det passer til de aktuelle forhold. F.eks. kan trykhøjde ændres fra ÷5 - 20 til ÷100 - 400 cm.

Relevante tekstbesked som passer til intervallet skrives ind i felterne

Punkt 1 og 2 er to alarmpunkter, der adskiller de tre intervaller. Benyttes kun ét alarmpunkt sættes punkt 2 f.eks. til det samme som 'Skala max' og 'Høj tekst' udelades.

| Analoge indgange |                        |                           |                        |      |              |                     |
|------------------|------------------------|---------------------------|------------------------|------|--------------|---------------------|
| Туре             | Skala<br>min Lav tekst | Zone Punkt 1 Mellem tekst | Zone Punkt 2 Høj tekst | Zone | Skala<br>max | S/F i % Filter Send |
| 1 Profort PTC V  | -132 lav temperatur    | 2 normal temperatur       | 30 høj temperatur      |      | 63           |                     |
| 2                |                        |                           |                        |      |              |                     |
|                  |                        |                           |                        |      |              |                     |

#### Udgange:

Vælg 'Udgange' . Relæseer er brudt som standard. Skift evt. relæerne til 'sluttet' i rotilstand.

Sæt 'Aktivering af udgang ved alarm' til den ønskede tid. Zonen bestemmer hvilken udgang der aktiveres. F.eks. vil alarm fra zone 1 aktivere relæ1. Vælges 'Afspejler indgange' vil f.eks. indgang 1 styrer den fysiske udgang 1.

| Udga | ange  |         |      | Opsætning                                 |   |      |
|------|-------|---------|------|-------------------------------------------|---|------|
|      | Brudt | Sluttet | Send |                                           |   | Send |
| 0    | ۲     | ۲       |      | Aktivering af udgang ved alarm 10 sek.    | T |      |
| 1    | ۲     | 0       |      | Udgange afspejler fra-/tilkoblet tilstand |   |      |
| 2    | ۲     | 0       |      | Pulstid 10 sek.                           | T |      |
| 3    | ۲     | 0       |      |                                           |   |      |

#### Kalender:

Vælg 'Kalender' og aktiver kommandoer i op til 36 kalenderfunktioner (dato, ugedag og daglig). Husk, kun én funktion i et givet minuttal.

Ved 'Timer' er det muligt at få en statusbesked daglig eller ugentlig (hver onsdag fx kl. 12:00) Beskeden bliver den aktuelle tekst på indgangene.

Ved 'Automatisk til- /frakobling\* kan indkodes evt. to tidspunkter for automatisk tilkonling og frakobling (fx tilkobling kl. 17:00 og frakobling kl. 07:00)

| Kalender   |                      |      | Timer                        |            |          |
|------------|----------------------|------|------------------------------|------------|----------|
| Dag        | Tidspunkt Kommandoer | Send | Interval Tidspunkt           | Kommandoer | Send     |
| 🗮 Lørdag   | 0701 On              |      | Ugentlig T 1200              |            |          |
| Søndag     | 0701 on              |      |                              |            |          |
| <b>iii</b> |                      |      | Automatisk til- / frakobling |            |          |
| <b></b>    |                      |      | Tilkobling                   | Frakobling | Send     |
| <b></b>    |                      |      | 1700                         | 0700       | <b>«</b> |
|            |                      |      |                              |            |          |

#### Makroer:

Vælg 'Makroer' og indkod op til 10 hjælpefunktioner i enheden (nogle modeller op til 20)

Makroer afvikles på følgende måde:

- send makronavnet som sms til enheden uden PIN-kode (fx VARME TIL)
- ring til enheden og tast nummeret på makroen (fx '1')
- I Proforts app til smart phones: tryk på knappen, fx 'VARME TIL'

Ved flere kommandoer i samme makro er skilletegnet ';' (semikolon) uden mellemrum.

| Markroer |           |             |  |  |
|----------|-----------|-------------|--|--|
|          | Makronavn | Kommandoer  |  |  |
| 0        | TEMP      | V1 R        |  |  |
| 1        | VARME TIL | S0          |  |  |
| 2        | VARME FRA | B0          |  |  |
| 3        | TÆND ALT  | S0;S1;S2;S3 |  |  |
| 4        | SLUK ALT  | B0;B1;B2;B3 |  |  |

Ved styring af varmepumper (modeller med IR-sendere) sendes kommando 'MI varmepumpenavn' (fx 'MI PANASONIC') så vil varmepumpefunktionerne blive lagt ind som makroer (fx M1=H10, M2=H16, M3=H22 og M4=OFF)

#### Andet:

Vælg 'Andet' og tilpas enheden som ønsket.

| Opsætning                                              |         |   |      |
|--------------------------------------------------------|---------|---|------|
|                                                        |         |   | Send |
| Kvittering for kommando                                |         |   |      |
| Send også alarm via Kabel/internet                     |         |   |      |
| Send også sabotage alarm når enheden<br>er frakoblet   |         |   |      |
| Automatisk tilkobling efter frakobling<br>(antal min.) |         |   |      |
| Send power alarm                                       | 30 min. | • |      |
| Aktivering af sirene ved alarm                         |         | • |      |
| Opret ur i enhed                                       |         |   |      |

| Standard tekster |               |      |      |  |
|------------------|---------------|------|------|--|
|                  | Tekst         | Zone | Send |  |
| Power defekt     | POWER FAILURE |      |      |  |
| Power ok         | POWER OK      |      |      |  |
| Sabotage         | SABOTAGE      |      |      |  |

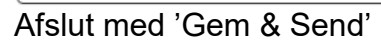

Gem som skabelon:

Skal du bruge den aktuelle konfiguration til flere enheder kan du med fordel gemme konfigurationen som en 'skabelon'.

Klik på billedet af enheden, vælg 'Gem som skabelon', udfyld 'navn' og 'beskrivelse' og klik på 'Gem'

| Vejledning til opsætningsportalen<br><u>http://setup.masterview.dk</u> |                                                     |                                  |  |  |  |
|------------------------------------------------------------------------|-----------------------------------------------------|----------------------------------|--|--|--|
| masterView opsætning                                                   |                                                     | 🌣 Indstillinge                   |  |  |  |
| Styringsenheder  Min GSM-styring                                       | Hent eller gem opsætning som skabelon               | multiGuard Light / Duplex 948    |  |  |  |
|                                                                        | Gem som skabelon                                    | Gem opsætning som en ny skabelon |  |  |  |
| - Opsætning                                                            | Skabelon navn Beskrivelse test dette er et eksempel | Gen                              |  |  |  |

# Betjening:

Vælg 'Betjening' i sidepanelet til venstre.

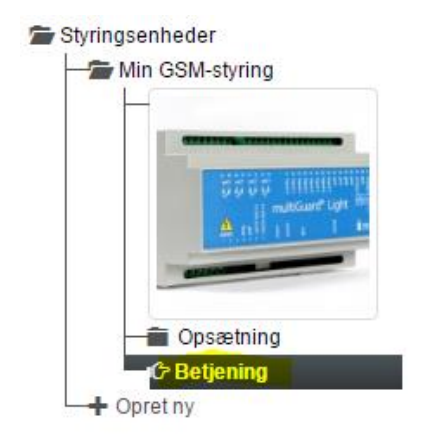

Her kan du hente forskellige oplysninger fra enheden. Kommunikationen mellem enhed og programmet er

synlig i Ind-/udbakke på samme måde som ved sms i en smart phone.

Fra Kommandolinjen i menuen kan du sende dine egne kommandoer, som hentes fra manualen.

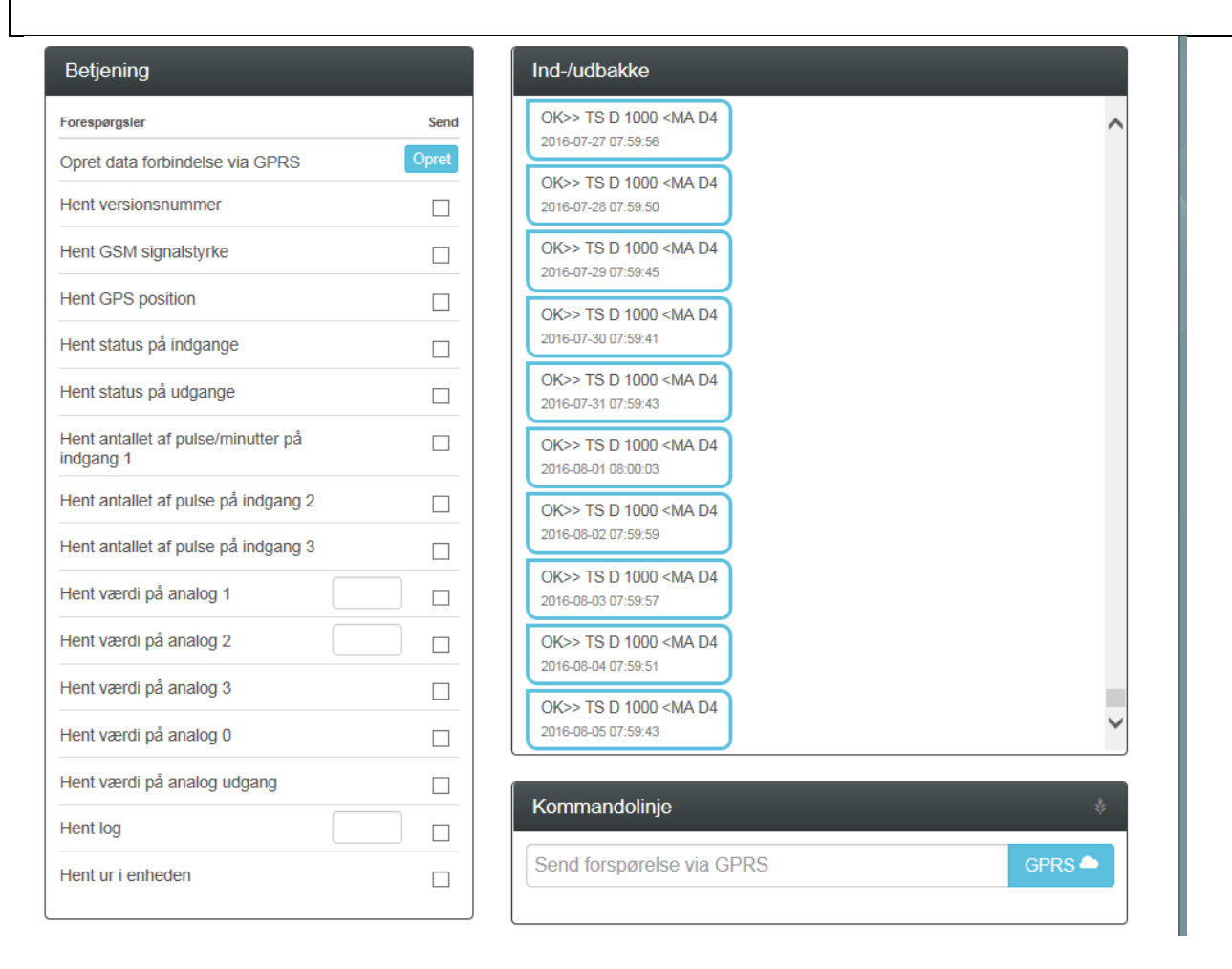

Al kommunikation imellem enhed og program foregår ved data (GPRS). Ønsker man at afbryde dataforbindelsen når man er færdig med opsætningen, sender man kommandoen: 'EH'. Herefter kører enhed ikke længere data (GPRS).

Husk så næste gang at starte kommunikationen til enheden ved at taste på 'Opret' ved Opret data forbindelse via GPRS.